Ta ut varer fra lager – overfør fra ønsket lager og over til bergsprenger/ADR transportør *«Utfør transaksjon»* 

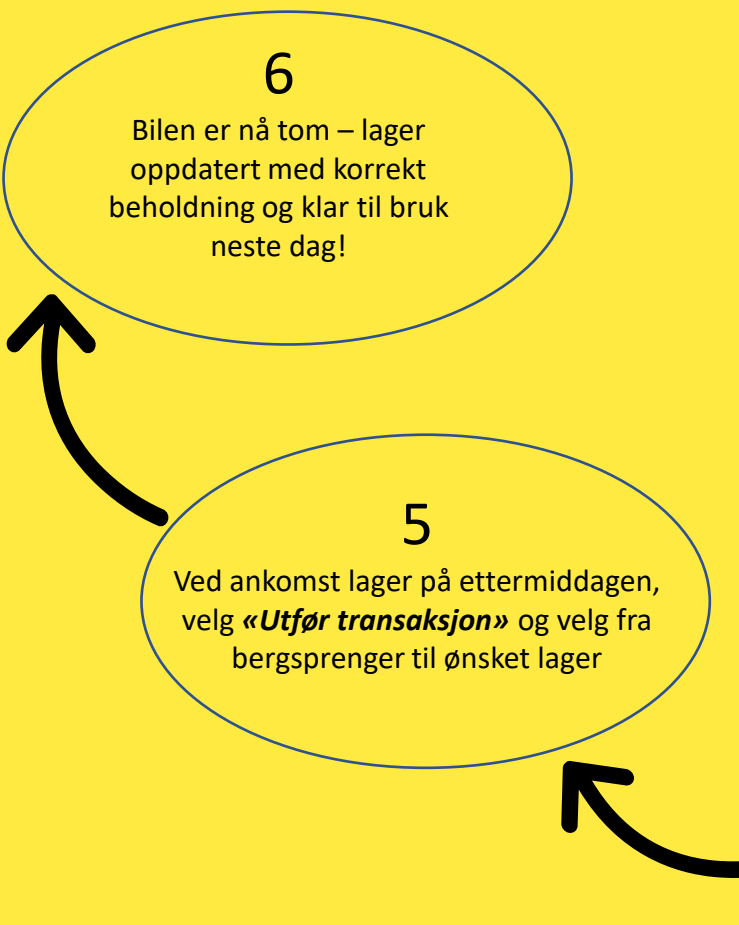

## BlastManager

Lager-app

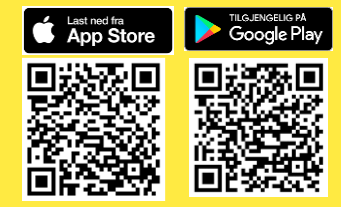

## 4

Salve 2, 3 osv kan registreres etter hver lading – når dagen er over, husk å lage ett nytt transportdokument for slumpen Etter lading av salve, gå inn på

«registrer på salve» for å registrere produktforbruk

Transportdokument sendes til

oppgitt e-post under min profil